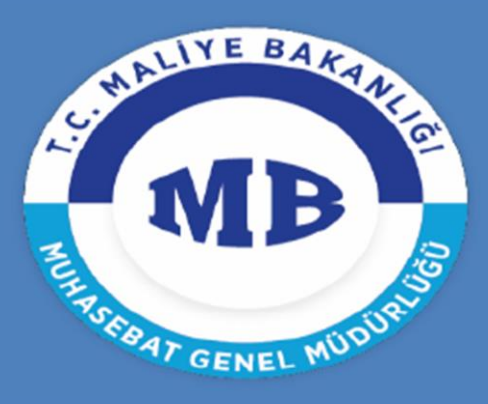

T.C. MALİYE BAKANLIĞI MUHASEBAT genel müdürlüğü

# Kamu Personeli Nakil Bildirim Sistemi Kullanım Kılavuzu

# Muhasebat Genel Müdürlüğü Personel Yazılımları Dairesi

Bu kılavuz nakil bildirimlerinin elektronik olarak gönderilmesine yönelik işlemleri içerir.

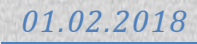

### I. SİSTEME GİRİŞ

Muhasebe Birimi tarafından verilen şifreler ile <u>http://kbs.muhasebat.gov.tr/gen/login.htm</u> adresinden KBS sistemine giriş yapılır.

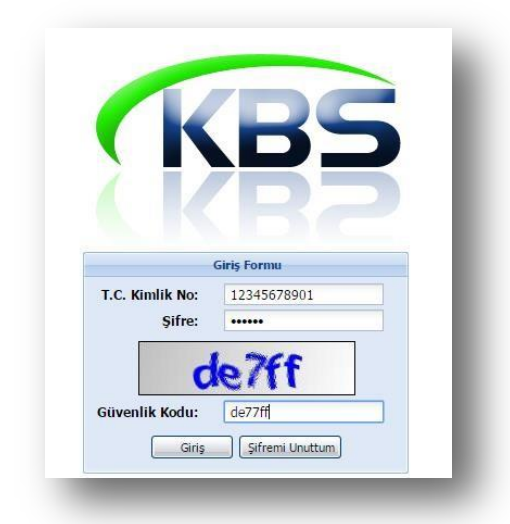

# NAKİL GÖNDEREN KURUMDA YETKİLENDİRİLEN GERÇEKLEŞTİRME GÖREVLİSİ (MAAŞ MUTEMEDİ) TARAFINDAN YAPILACAK İŞLEMLER;

### II. NAKİL BİLDİRİM EKRANI

Maaş Uygulaması > Kamu Personeli Nakil Bildirim Sistemi (KANBİS) > Nakil Bildirim Ekranı

Naklen başka kuruma geçen personel için nakil gönderen harcama biriminde yetkilendirilen Gerçekleştirme Görevlisi (Maaş Mutemedi) tarafından **"Nakil Bildirim Ekranı"** alanına giriş yapılır.

Kamu Personeli Nakil Bildirim Sistemi (KANBİS)
 Nakil Bildirim Ekranı
 Nakil Takip Ekranı
 Nakil Arşiv Ekranı

Açılan ekrandan naklen başka kuruma geçecek olan personel sorgulanarak **"Kişi Sorgula"** butonuna tıklanmak suretiyle ilgili personel seçilir.

| SORGU EKRANI            |                           |   | _              | _             |                | _               | _                      | _                 |
|-------------------------|---------------------------|---|----------------|---------------|----------------|-----------------|------------------------|-------------------|
| Personel Arama          |                           |   | Personel Liste | si            |                |                 |                        |                   |
| Rersonal Numarasi       | KIGINO                    |   | Personel No    | T.C.Kimlik No | Personelin Adı | Personel Soyadı | Personel Unvani        | İşlem Kodu        |
| Fersoner Numarasi.      | KISINO                    | 1 | 7616010        |               |                |                 | Maliye Uz.             | Diğer Bilgilerdek |
| T.C. Kimlik No:         | T.C.KİMLİK NO             |   |                |               |                |                 |                        |                   |
| Adı:                    | ADI                       |   |                |               |                |                 |                        |                   |
| Soyadı:                 | SOYADI                    |   |                |               |                |                 |                        |                   |
| Ünvan Adı:              | UNVAN                     |   |                |               |                |                 |                        |                   |
| İşten Ayrılanlar Dahil: |                           |   |                |               |                |                 |                        |                   |
|                         | eni Kişi 🔄 🤍 Kişi Sorgula | • |                |               | II             |                 |                        | •                 |
| 🍾 Sıfırla               |                           | K | ∢ Sayfa        | 1 /1   → →J   | \$             | _               | (Gösterilen: 1 - 1) To | plam Kayıt: 1     |

Sorgu ekranından naklen başka kuruma geçecek olan personelin seçimi ile birlikte ilgili personel için nakil işlemlerinin düzenleneceği **"PERSONEL NAKİL İŞLEMLERİ BİLDİRİM FORMU"** ekrana gelecektir.

| SONEL NAKİL İŞLEMLERİ BİLDİRİN                                                                                                    | M FORMU                                                                                                    | hal                                              | Pers Md                                                                                                    | Dičer Bildi                                                                                    |                              |              |          |
|----------------------------------------------------------------------------------------------------|----------------------------------------------------------------------------------------------------|--------------------------------------------------|----------------------------------------------------------------------------------------------------|------------------------------------------------------------------------------------------------|------------------------------|--------------|----------|
| ERSONEL KİMLİK/KİŞİSEL BİLGİLER                                                                                                    | Rİ DEREMINDARASI                                                                                                  | 20180201-2738                                    | 47                                                                                                    | 👾 🕴 İŞLEM TARİHİ:                                                                              | 01/02/2018                   |              |          |
| .C.Kimlik No:                                                                                                    | Adı:                                                                                                    |                                                  |                                                                                                    | Soyadı:                                                                                        |                              |              |          |
| ersonel No: 454443                                                                                                    | Memuriyet Sicil No:                                                                                               | 622                                              |                                                                                                    | Emekli Sicil No:                                                                               | 64731241                     |              |          |
| laaş İşlem Kodu: 9                                                                                                    |                                                                                                    |                                                  |                                                                                                    |                                                                                                |                              |              |          |
| AKLEN GEÇİŞ BİLGİLERİ                                                                                                    |                                                                                                    |                                                  |                                                                                                    |                                                                                                |                              |              |          |
| MEVCUT BİLGİLER                                                                                                    |                                                                                                    |                                                  | YENİ                                                                                                    | BİLGİLER                                                                                       |                              |              |          |
|                                                                                                    |                                                                                                    |                                                  | Naklen Geçilecek Kı                                                                                                    | urum KBS Bünyesine                                                                             | de: 🕑                        |              |          |
|                                                                                                    |                                                                                                    |                                                  | İl:                                                                                                    | İl Seçiniz                                                                                     | v                            |              |          |
| lubacaba Birimi Kadu / Adu                                                                                                    | 24100 Erziecze Deffordachik Muhaceb                                                                               | o Mūdorložo                                      | Saymanlık:                                                                                                    | Saymanlık Seçini                                                                               |                              | $\mathbf{v}$ |          |
| Tunasebe birinii Kouu/Aui.                                                                                                    | 24100 Eizincan Deiteruariik Muhaseb                                                                               | an Defterdarlik Munasebe Mudurlugu Harcama Birir |                                                                                                    |                                                                                                | Harcama Birimi Seçiniz       |              |          |
| Instanta Bisimi Kaduu                                                                                                    | 12 1 0 62 650                                                                                                    |                                                  | Harcama Birimi:                                                                                                    | Harcama Birimi S                                                                               | Seçiniz                      |              | ×        |
| larcama Birimi Kodu:<br>Iarcama Birimi Adı:                                                                                                    | 12 1 0 62 650<br>Personel Müdürlüğü                                                                               | ,                                                | Harcama Birimi:<br>Yeni<br>Saymanlık/Kurum:                                                                                                    | Harcama Birimi S                                                                               | Seçiniz                      |              | ~        |
| larcama Birimi Kodu:<br>larcama Birimi Adı:<br>Invan Adı:                                                                                                    | 12         1         0         62         650           Personel Müdürlüğü                                        |                                                  | Harcama Birimi:<br>Yeni<br>Saymanlık/Kurum:<br>Hizmet Sınıfı:                                                                                                    | Harcama Birimi S<br>Hizmet Sınıfı Seç                                                          | ;iniz                        |              | <u> </u> |
| larcama Birimi Kodu:<br>Iarcama Birimi Adı:<br>Invan Adı:<br>iadro Derece:                                                                                             | 12 1 0 62 650 Personel Müdürlüğü                                                                                  |                                                  | Harcama Birimi:<br>Yeni<br>Saymanlık/Kurum:<br>Hizmet Sınıfı:<br>Unvan:                                                                                             | Harcama Birimi S<br>Hizmet Sınıfı Seç<br>Unvan Seçiniz                                         | șiniz                        |              |          |
| larcama Birimi Kodu:<br>larcama Birimi Adı:<br>Invan Adı:<br>'adro Derece:<br>idemeye Faas Derece / Kademe:                                                            | 12 1 0 62 650<br>Personel Müdürlüğü                                                                               |                                                  | Harcama Birimi:<br>Yeni<br>Saymanlık/Kurum:<br>Hizmet Sınıfı:<br>Unvan:<br>Kadro Derece:                                                                            | Harcama Birimi S<br>Hizmet Sınıfı Seç<br>Unvan Seçiniz                                         | șiniz                        |              |          |
| larcama Birimi Kodu:<br>larcama Birimi Adı:<br>Invan Adı:<br>.adro Derece:<br>.idemeye Esas Derece/Kademe:<br>meklülüß E Esas Derece/Kademe:                           | 12     1     0     62     650       Personel Müdürlüğü       5       2     4       2     4                        |                                                  | Harcama Birimi:<br>Yeni<br>Saymanlık/Kurum:<br>Hizmet Sınıfı:<br>Unvan:<br>Kadro Derece:<br>Öd. Es. D/K:                                                            | Harcama Birimi S<br>Hizmet Sınıfı Seç<br>Unvan Seçiniz<br>Der.                                 | iniz                         | <b>v</b>     |          |
| larcama Birimi Kodu:<br>larcama Birimi Adı:<br>Invan Adı:<br>.adro Derece:<br>Idemeye Esas Derece/Kademe:<br>mekliliğe Esas Derece/Kademe:                             | 12     1     0     62     650       Personel Müdürlüğü       5       2     4       2     4                        |                                                  | Harcama Birimi:<br>Yeni<br>Saymanlık/Kurum:<br>Hizmet Sınıfı:<br>Unvan:<br>Kadro Derece:<br>Öd. Es. D/K:<br>Em. Es. D/K:                                            | Harcama Birnini S<br>Hizmet Simfi Seç<br>Unvan Seçiniz<br>Der.                                 | jiniz<br>Kad.<br>Kad.        |              |          |
| larcama Birimi Kodu:<br>larcama Birimi Adı:<br>Invan Adı:<br>(adro Derece:<br>)demeye Esas Derece/Kademe:<br>;mekliliğe Esas Derece/Kademe:                            | 12     1     0     62     650       Personel Müdürlüğü       5       2     4       2     4                        |                                                  | Harcama Birimi:<br>Yeni<br>Saymanlık/Kurum:<br>Hizmet Sınıfı:<br>Unvan:<br>Kadro Derece:<br>Öd. Es. D/K:<br>Em. Es. D/K:<br>Kzn. Ay. Es. D/K:                       | Harcama Birimi S<br>Hizmet Sinifi Seç<br>Unvan Seçiniz<br>Der. v<br>Der. v<br>Der. v           | jniz<br>Mad.<br>Kad.<br>Kad. |              |          |
| łarcama Birimi Kodu:<br>łarcama Birimi Adı:<br>Invan Adı:<br>.adro Derece:<br>idemeye Esas Derece/Kademe:<br>mekliliğe Esas Derece/Kademe:<br>irimde İşe Başlama Tar.: | 12     1     0     62     650       Personel Müdürlüğü       5       2     4       2     4       02/01/1990     M | emurluğa Başlam                                  | Harcama Birimi:<br>Yeni<br>Saymanlık/Kurum:<br>Hizmet Sınıfı:<br>Unvan:<br>Kadro Derece:<br>Öd. Es. D/K:<br>Em. Es. D/K:<br>Kzn. Ay. Es. D/K:<br>ta Tar.:<br>02/01/ | Harcama Birnin Seç<br>Hizmet Sinifi Seç<br>Unvan Seçiniz<br>Der. v<br>Der. v<br>Der. v<br>1990 | iniz<br>Kad.<br>Kad.<br>Kad. |              |          |

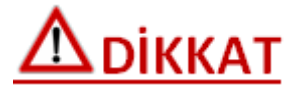

Ekranın sağ tarafında bulunan imleç aşağı doğru kaydırılarak alanlar tam olarak görüntülenmelidir.

Yeni görev yeri sistemde bulunan saymanlıklardan ve harcama birimlerinden seçilecek ve Gerçekleştirme Görevlisi, Harcama Yetkilisi onayladıktan sonra düzenlenen bu form seçilen kurumda yetkilendirilen Gerçekleştirme Görevlisinin (Maaş Mutemedi) onayına düşecektir.

Formda yer alan sarı renkli alanlar kişinin KBS Maaş Bilgi Girişi ekranındaki bilgilerden çekilerek otomatik olarak doldurulacak ve manuel müdahaleye kapalı olacaktır. Ancak formda yer alan **"Toplam Vergi Matrahı"** alanı sistemden otomatik olarak gelmekle birlikte manuel olarak düzeltmeye de açık olacaktır. Yine **"Mezuniyet Durumu"** alanı YÖKSİS'ten otomatik olarak gelecek, ancak manuel olarak girişe de izin verilecektir. Diğer renksiz alanlar ise Gerçekleştirme Görevlisi (Maaş Mutemedi) tarafından manuel olarak doldurulacaktır.

| Mezuniyet Durumu:                      |           |                               |           |
|----------------------------------------|-----------|-------------------------------|-----------|
| Borç Bilgileri(Tür: Dosya No Kalan):   |           |                               |           |
| Atama Tarihi:                          |           | Terfi Tarihi:                 |           |
| Tebliğ Tarihi:                         |           | Eski Görevden Ayrılma Tarihi: |           |
| Yeni Gör. Yer. Aylığa Hak Kaz. Tarihi: |           | Adaylık Durumu:               | Seçiniz 👻 |
| İlksan Kesintisi:                      | Seçiniz 💌 | Yıllık İzin:                  |           |
| Almışsa Giyim Yardımı Tutarı:          |           | Almışsa Aile Yolluğu Tutarı:  |           |
| Lojman Kira Kesintisi:                 |           |                               |           |
| Toplam Vergi Matrahı:                  | 2.74      | Dil Tazminatı:                |           |

Form üzerinde ilgili alanlar naklen geçen ilgili personelin durumuna göre doldurulduktan ve kontrol edildikten sonra **"KAYDET"** butonuna tıklanarak girilen bilgilerin kaydedilmesi sağlanır. Kaydetme işleminden sonra girilen bilgilere göre **"Personel Nakil Bildirim Formu"** elektronik olarak sistemden oluşturulacak ve **"İşten Ayrılış Yazısı"** ve **"Atama Onayı"** taratılmak suretiyle form üzerinde bulunan ilgili alanlardan forma yüklenecektir.

| işlem Detayları            |                     |                           |                        |                     |                 |                   |       |
|----------------------------|---------------------|---------------------------|------------------------|---------------------|-----------------|-------------------|-------|
|                            | T.C. Kimlik No:     | Adı Soyadı:               | Unvan                  |                     |                 | Tarih:            |       |
| Mutemet :                  |                     |                           |                        |                     |                 |                   |       |
| Gerçekleştirme Görevlisi : |                     |                           |                        |                     |                 |                   |       |
| Harcama Yetkilisi :        |                     |                           |                        |                     |                 |                   | -     |
|                            |                     | KAYDET GER                | ÇEKLEŞTİRME GÖREVLİSİN | e gönder) 🔞 geri çe | K 🕑 SİL 📕       |                   | Çıkış |
|                            |                     |                           | ļ                      |                     |                 |                   |       |
| 🚯 AYRILIŞ YAZISI EKLE      | : 🛛 😚 ATAMA ONAYI Y | AZISI EKLE) 🛞 İŞE BAŞLAMA | YAZISI EKLE            |                     | Ayrılış Yazısı  |                   |       |
|                            | Belge Adı           | Boyut (KB)                | Belgenin İçeriği       | Eklenme Tarihi Gi   | DOS A Dosya     | Seç Dosya seçilme | di    |
|                            |                     |                           |                        |                     | SEÇINIZ.        |                   |       |
| 4                          |                     |                           |                        | •                   | <b>YÜKLE</b> ve | KAYDET SIFIRL     | A >>  |

Yukarda anlatılan işlemler tamamlandıktan sonra **"Gerçekleştirme Görevlisine Gönder"** butonuna tıklanarak naklen geçen personel için oluşturulmuş olan form nakil gönderen kurumda yetkilendirilen Gerçekleştirme Görevlisinin onayına düşecektir.

# 

Naklen geçen personel için düzenlenen nakil işlemleri bildirim formu hata, eksiklik vb. durumlarda gönderilen kurum mutemedi tarafından onaylanmadan önce geri alınabilecektir.

| Laicht Detaylan            |                 |                    |                 |                |   |
|----------------------------|-----------------|--------------------|-----------------|----------------|---|
|                            | T.C. Kimlik No: | Adı Soyadı:        | Unvanı:         | Tarih:         |   |
| Mutemet :                  |                 |                    |                 |                |   |
| Gerçekleştirme Görevlisi : |                 |                    |                 |                |   |
| Harcama Yetkilisi :        |                 |                    |                 |                | - |
|                            |                 | GERÇEKLEŞTİRME GÖR | EVLİSİNE GÖNDER | BİLDİRİM FORMU |   |
|                            |                 |                    |                 |                |   |

## NAKİL GÖNDERİLEN KURUMDA GERÇEKLEŞTİRME GÖREVLİSİ VE HARCAMA YETKİLİSİ TARAFINDAN YAPILACAK İŞLEMLER;

Maaş Uygulaması > Kamu Personeli Nakil Bildirim Sistemi (KANBİS) > Nakil Takip Ekranı

| TAKİ | EKRANI    |          |             |                |     |        |                                        |              |
|------|-----------|----------|-------------|----------------|-----|--------|----------------------------------------|--------------|
|      | N-kien Al | Iptanide | Personel No | T.C. Kimlik No | Adı | Soyadı | Durum                                  | İşlem Tarihi |
| 1    | *         | 0        | 8072402     |                |     |        | Personel Nakil Bildirimi Onay Bekliyor | 04/01/2018   |
| 2    | *         | 0        | 9019783     |                |     |        | Personel Nakil Bildirimi Onay Bekliyor | 04/01/2018   |
|      |           |          |             |                |     |        |                                        |              |
|      |           |          |             |                |     |        |                                        |              |
|      |           |          |             |                |     |        |                                        |              |
|      |           |          |             |                |     |        |                                        |              |
|      |           |          |             |                |     |        |                                        |              |
|      |           |          |             |                |     |        |                                        |              |
|      |           |          |             |                |     |        |                                        |              |
|      |           |          |             |                |     |        |                                        |              |
| •    |           |          |             |                | III |        |                                        | F            |

Nakil gönderilen kurumda bulunan 'Gerçekleştirme Görevlisi' ve 'Harcama Yetkilisi' formu sadece kontrol edecek herhangi bir veri girişi yapamayacaktır. Form üzerine çift tıklayarak formu ve ekinde bulunan belgeleri görüntüleyebilir. 'Onay' veya 'İade' seçeneklerini kullanarak formu onaylabilir veya işlemi başlatan mutemete geri gönderebilir.

## NAKİL ALAN KURUMDA YETKİLENDİRİLEN GERÇEKLEŞTİRME GÖREVLİSİ (MAAŞ MUTEMEDİ) TARAFINDAN YAPILACAK İŞLEMLER;

#### III. NAKİL TAKİP EKRANI

Maaş Uygulaması > Kamu Personeli Nakil Bildirim Sistemi (KANBİS) > Nakil Takip Ekranı

Naklen başka kuruma geçen personel için nakil alan harcama biriminde yetkilendirilen Gerçekleştirme Görevlisi (Maaş Mutemedi) tarafından "Nakil Takip Ekranı" alanına giriş yapılır.

Kamu Personeli Nakil Bildirim Sistemi (KANBİS)
 Nakil Bildirim Ekranı
 Nakil Takip Ekranı
 Nakil Arşiv Ekranı

Nakil Takip Ekranına girilmesinin ardından o harcama birimi için naklen alınmayı bekleyen kişiler takip ekranında mutemedin onayına sunulur.

|   | Naklen Al | İptal/İade | Personel No | T.C. Kimlik No | Adı | Soyadı | Durum                                  | İşlem Tarihi |
|---|-----------|------------|-------------|----------------|-----|--------|----------------------------------------|--------------|
| 1 | *         | 0          |             |                |     |        | Personel Nakil Bildirimi Onay Bekliyor | 04/01/2018   |
| 2 | *         | 0          |             |                |     |        | Personel Nakil Bildirimi Onay Bekliyor | 04/01/2018   |
|   |           |            |             |                |     |        |                                        |              |
|   |           |            |             |                |     |        |                                        |              |
|   |           |            |             |                |     |        |                                        |              |
|   |           |            |             |                |     |        |                                        |              |
|   |           |            |             |                |     |        |                                        |              |
|   |           |            |             |                |     |        |                                        |              |
|   |           |            |             |                |     |        |                                        |              |
|   |           |            |             |                |     |        |                                        |              |
|   |           |            |             |                |     |        |                                        |              |
| • |           |            |             |                | III |        |                                        |              |

İşlem yapılacak olan personel satırına çift tıklandığında naklen gönderen kurum tarafından düzenlenen **"Personel Nakil İşlemleri Bildirim Formu"** açılacaktır. Açılan form naklen alan kurum mutemedi tarafından kontrol edilir. Eğer hata veya eksiklik yok ise **"İşe Başlama Yazısı"** taratılmak suretiyle form üzerinde bulunan ilgili alanlardan forma yüklenecektir. Daha sonra "Naklen Al" işlemini yaparak kişiyi kendi kurumuna naklen almış olur. Ve süreç sona erer.

Hata veya eksiklik görülmesi durumunda ise form eski görev yerindeki mutemede geri gönderilir ve hatalı olan bilgilerin düzeltilmesi istenir. Ekran açılacak ve açılan ekrana iade nedeni yazılacaktır. İade seçeneğini seçtiğinde iade gerekçesini yazabileceği bi form açılır ve işlemi başlatan mutemet bu iade gerekçesini görür. Naklen alan harcama birimi işlemi iade ederse naklen geçme işlemini başlatan gerçekleştirme görevlisinin(Mutemet) ekranına düşer.

### IV. NAKİL ARŞİV EKRANI

Maaş Uygulaması > Kamu Personeli Nakil Bildirim Sistemi (KANBİS) > Nakil Arşiv Ekranı

Nakil İşlemleri (KANBİS) Nakil Bildirim Ekranı Nakil İşlemleri Ekranı

Nakil Arşiv Ekranı

Bu ekran aracılığı ile naklen giden veya naklen gelen kişilerin nakil bildirimleri ve eki belgeler arşivlenerek mutemetler ve muhasebe yetkilileri tarafından sorgulanabilecektir. Formun üzerine çift tıklandığı taktirde nakil bildirimi görüntülenebilecektir.

| TA | İP EKRANI | _          | _           |                |     |        |       |              |   |
|----|-----------|------------|-------------|----------------|-----|--------|-------|--------------|---|
|    | Naklen Al | İptal/İade | Personel No | T.C. Kimlik No | Adı | Soyadı | Durum | İşlem Tarihi |   |
|    | *         | 0          |             |                |     |        |       | 04/01/2018   |   |
|    | : 1       | 0          |             |                |     |        |       | 04/01/2018   |   |
|    |           |            |             |                |     |        |       |              |   |
|    |           |            |             |                |     |        |       |              |   |
|    |           |            |             |                |     |        |       |              |   |
|    |           |            |             |                |     |        |       |              |   |
|    |           |            |             |                |     |        |       |              |   |
|    |           |            |             |                |     |        |       |              |   |
|    |           |            |             |                |     |        |       |              |   |
|    |           |            |             |                |     |        |       |              |   |
| •  |           |            |             |                | III |        |       |              | F |
|    |           |            |             |                |     |        |       |              |   |